ー貫模試 テスト運営マニュアル(デジタル採点)

### 1. 【 発注 】

今まで同様にクロノクリエイトのホームページ(<u>www.e-canpass.com</u>)から発注をお願いいたします。 (お電話でのお申込みは数量などトラブルのもとになりますので承っておりません。)

# 2.【 納品 】

テスト実施日1週間前に以下のものを納品いたします。

- ・問題用紙
- ・QR コード(問題用紙と同数+予備数枚)
- ・ID+パスワード用紙(2回目以降はございません。)
- ・マニュアル QR 一覧リスト・枚数連絡表・志望校コード表・受検者登録表

(志望校を事前に各生徒様から回収しておくとスムーズ

### <u>3.【 模試当日の手順 】</u>

## QR コードの配布

納品させていただいた問題用紙と、
 QR コードシール(右の図)を生徒様
 に配布してください。(生徒様(受検
 番号)と QR コードの番号を後ほどサ
 イト上で紐付けますので誰にどの番

解答用紙指定部分

2021年月

この位置に貼る

第5回

小6 -

号を渡したかわかるようにしてください。)

※受検番号は1年間変更しないでください。テストの履歴が反映されません。

#### QRコードシールの添付・記入

解答用紙の右上にある指定部分にQRコードシールを各教科1枚ずつ貼るよう指示してください。解答用紙の受検番号・氏名・性別の欄に、記入するよう にご指示をお願いします。

#### 問題の実施・回収

テストを実施し、問題用紙を回収してください。採点はクロノクリエイトで行 います。各教室では採点をしないようお願いします。

※QR コードシールは、1シートにつき6枚のシールが印字されていますが、 使用するシールは(全国版は2枚/首都圏版は3枚)です。他のシールは予備 となります。

※QR コードシールは各テストで発行されます。次のテストでは使用できませんのでご注意ください。 ※余った QR コードシールを各生徒から念のため、回収して廃棄してください。

| 21-13000-000-5 | 50980                   | 200                                    | 金印度                        |                        |
|----------------|-------------------------|----------------------------------------|----------------------------|------------------------|
| テスト            | 小6 一貫模試 第               | €5回                                    |                            |                        |
| 所属校            | クロノクリエイ                 | F                                      |                            |                        |
| 受験番号           |                         | 性別                                     |                            |                        |
| 氏名             |                         |                                        |                            |                        |
| ※注意            | 意…このQRシールは上記            | テストにおいて                                | てのみ有                       | 効です。                   |
| ins-sin        |                         |                                        |                            |                        |
|                | クロノクリエイト                | 2.20                                   |                            | クロノクリエイト               |
| 「「「「「」」        | <sup>受検番号:</sup><br>氏名: |                                        | 史                          | 受検番号:<br>氏名:           |
| 21-13000-000-5 | 50980                   | 21-13000                               | -000-509                   | 980                    |
| തംംത           |                         |                                        |                            |                        |
|                | クロノクリエイト                |                                        |                            | クロノクリエイト               |
| 品独             | 受検番号:<br>氏:名:           |                                        |                            | 受検番号:<br>氏名:           |
| 21-13000-000-  | 50980                   | 21-13000                               | -000-509                   | 80                     |
|                |                         | 62                                     |                            |                        |
|                | クロノクリエイト                | —————————————————————————————————————  |                            | クロノクリエイト               |
| 副独             | 受検番号:<br>氏名:            | 一合教                                    |                            | 受検番号:<br>氏名:           |
| 21-13000-000-  | 50980                   | 21-13000                               | -000-509                   | 980                    |
|                |                         | QRコード部分<br>印字のかすれ<br>なる場合があ<br>ご注意ください | を指で強<br>いよごれ<br>ります。<br>い。 | は押さえつけると、<br>により読み込めなく |

QRコードシール

# 4. 【 答案用紙の郵送 】

回収した答案用紙を**適性検査ごとにまとめ、受検番号順に並べ、枚数連絡表**とともに以下の住所へお送りくださ い。

〔送り先〕 クロノクリエイト データ処理センター

 $\overline{7}$  3 0 5 - 0 0 4 5

茨城県つくば市梅園2-33-26 101 TEL:029-879-5433

※模試に関するお問い合わせは、クロノクリエイト 03-5468-6986までお願いいたします。 成績表は(全国一貫模試 <u>http://www.e-canpass.com/ikkan/</u>、

首都圏一貫模試 <u>http://www.e-canpass.com/ikkan\_s/</u>) にサンプルを掲載しております。

## <u>5.【 志望校の登録 】</u>

① クロノクリエイト Web サイト

(www.e-canpass.com)

会員サイトへすすみます。

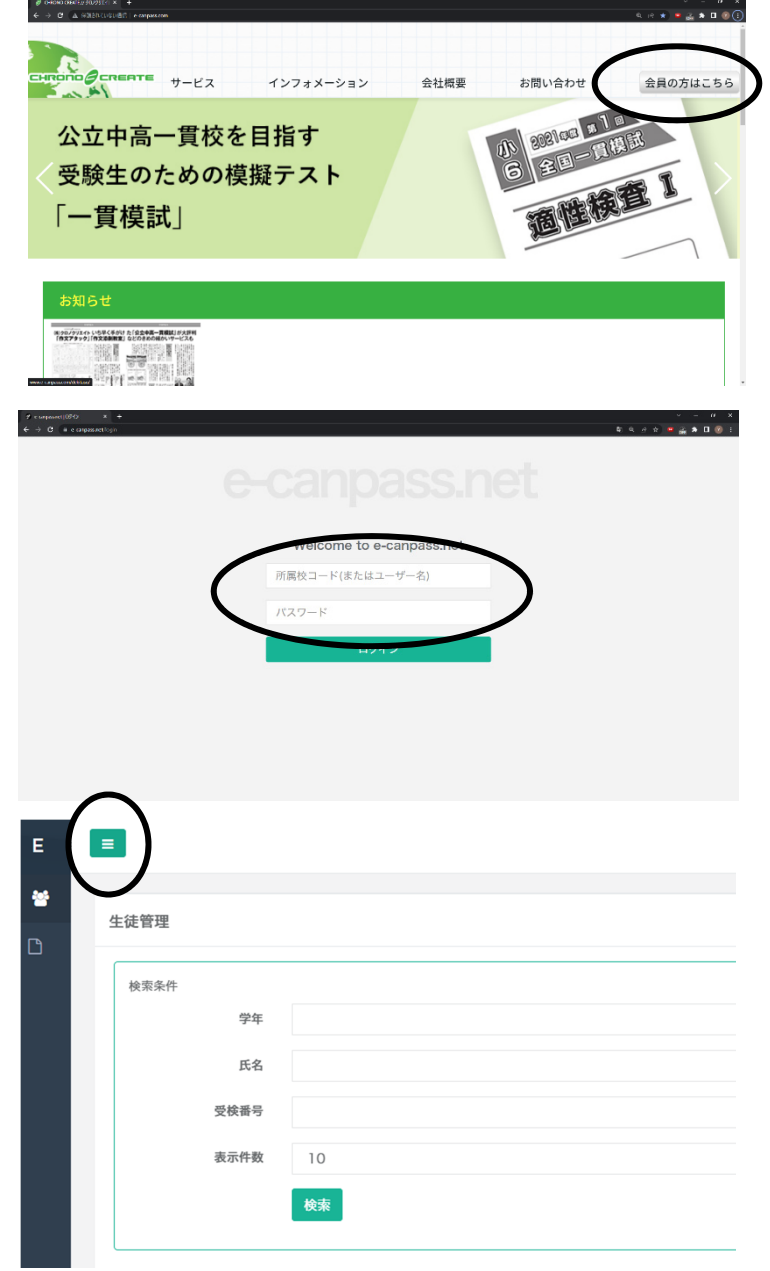

② コードとパスワードを入力します。

コードとパスワードはテストに同梱されています。

③ ログインして右のような画面なら、三本線のボタンをクリックしてメニューを表示させます。左側に「生徒管理」などのメニューが出ていれば、④に進みます。

④ メニューが出てきたら、左上の塾名・教室名を
 確認してください。この「生徒検索」画面で検索結
 果が0の場合は生徒の登録ができていませんので、
 生徒を登録します。「生徒登録」をクリックします。
 →生徒名がある場合はマニュアルの⑤に進みます。

⑤ 受検する生徒を登録します。一度登録すれば1 年間は入力の必要はありません。受検番号は9桁までの任意の数字でかまいません。

※2月の進級時に5年生はそのままの受検番号で6 年生として繰越登録されます。(旧6年生はその時点 ですべて削除されます。)なお,5年生・6年生とも に成績データは2月時にすべて削除されますので, 必要な方は必ず保存してください。

登録すると「生徒検索」画面で右のように表示され ます。

| 90-90000-002<br>クロノクリエイト 青山教室▼                                       | 生徒管理                                                                          |                                           |    |    | + 新規    |
|----------------------------------------------------------------------|-------------------------------------------------------------------------------|-------------------------------------------|----|----|---------|
| ● 生徒管理 ~                                                             | 検索条件                                                                          |                                           |    |    |         |
| 生徒検索 生徒検索                                                            | 学年                                                                            |                                           |    |    | ~       |
| ニーニー () ティト等理 (                                                      | 氏名                                                                            |                                           |    |    |         |
|                                                                      | 受検番号                                                                          |                                           |    |    |         |
|                                                                      | 表示件数                                                                          | 10                                        |    |    | ~       |
|                                                                      |                                                                               | 検索                                        |    |    |         |
|                                                                      | 検索結果:0件                                                                       |                                           |    |    | )       |
|                                                                      | 学年 ≎                                                                          | 受検番号 🗸                                    | 性別 | 氏名 | ふりがな    |
|                                                                      |                                                                               |                                           |    |    |         |
| <b>4</b>                                                             | =                                                                             |                                           |    |    | ☞ ログアウト |
| ●<br>90-90000-002<br>クロノクリエイト 育山教室 <del>-</del>                      | =<br>生徒 [新規登録]                                                                |                                           |    |    | ☞ ログアウト |
| 90-90000-002<br>クロノクリエイト 青山教室→<br>營 生徒管理 →                           | ■<br>生徒 [新規登録]<br>学年                                                          | ų\v6                                      |    |    |         |
| 90-90000-002<br>クロノクリエイト 青山教室・<br>学 生徒管理                             | 三<br>生徒【新規登録】<br>学年<br>受検番号                                                   | ль6<br>001                                |    |    |         |
| ●<br>90-90000-002<br>クロノクリエイト 青山教室・<br>学 生装管理 ・                      | 生徒 [新規登録]<br>学年<br>受検曲号<br>性別                                                 | 小6<br>001<br>● 男                          |    |    |         |
| ●<br>90-90000-002<br>クロノクリエイト 青山教室・<br>単 生装管理 ・                      | 生徒 (新規登録)<br>学年<br>受検番号<br>性別                                                 | 小6<br>001<br>④ 男<br>〇 文                   |    |    |         |
| ●<br>90-90000-002<br>クロノクリエイト 青山戦室・<br>単 生鉄管理 ・<br>生装登録<br>● アスト毎度 く | 生徒 (新規登録)<br>学年<br>受検番号<br>性別<br>氏名                                           | 小6<br>001<br>● 男<br>○ 女<br>黒野太郎           |    |    |         |
| ●<br>90-90000-002<br>クロノクリエイト 青山教室・<br>営 生装管理 ・<br>生装登録<br>○ アストロ版 く | 生徒(新規登録)           学年           受快番号           性別           氏名           ふりがな | 小6<br>001<br>● 男<br>○ 女<br>黒野大郎<br>くるのたるう |    |    | ▶ ログアウト |

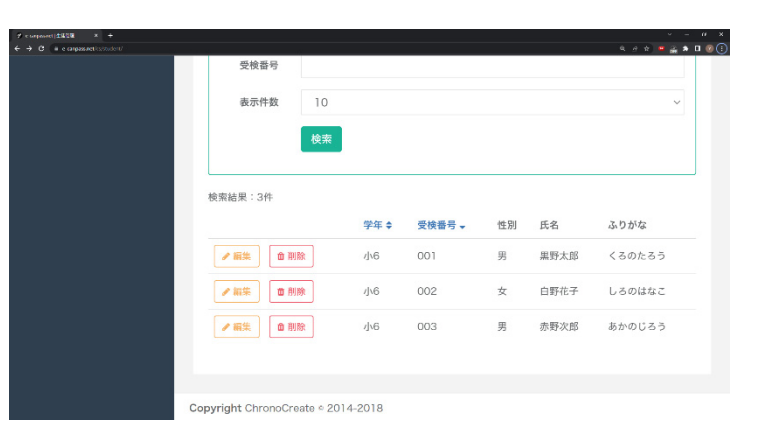

⑥ 試験選択画面

左メニューのテスト管理>受検生・志望校の画面に移り, 受検したテストを選びます。

| 2                |                                               |            |                                                                                            | ☞ ログアウト |
|------------------|-----------------------------------------------|------------|--------------------------------------------------------------------------------------------|---------|
| <b>90-</b><br>クロ | <b>90000-002</b><br>Iノクリエイト 青山教室 <del>▼</del> | 受検生・志望校 [管 | [理]                                                                                        |         |
| 쑡                | 生徒管理    〈                                     | 検索条件       |                                                                                            |         |
|                  | テスト管理 マ                                       | テスト        | ~                                                                                          |         |
|                  | 受検生・志望校                                       | 表示件数       | /\6                                                                                        |         |
|                  | 得点登録                                          | SCOTT SC   | 【2022/02/06 実施】一貫模試プレオープン(小6)(受検者QRコードあり)                                                  |         |
|                  | 処理結果                                          |            | [2022/95/13 実施] 一貫模試 第1回(小6)(受検者QRコートのウ)                                                   |         |
|                  | 受験結果登録                                        |            | [2022/06/12 実施] 全国一貫模試 第1回 (小6) (受検者QRコードあり)<br>[2022/07/03 実施] 一貫模試 第2回 (小6) (受検者QRコードあり) |         |
|                  |                                               | 検索結果:0件    | [2022/09/04 実施] 全国一貫模試 第2回 (小6) (受検者QRコードあり)<br>[2022/09/0 <del>4 天施]</del>                |         |
|                  |                                               | 受検番号       | 【2022/09/25 実施】一貫模試 第3回(小6)(受検者QRコードあり)<br>【2022/09/25 実施】一貫模試 横浜市立版 第1回(小6)(受検者QRコードあり)   | 志望校2    |
|                  |                                               |            | 【2022/10/09 実施】全国一貫模試 第3回(小6)(受検者QRコードあり)<br>【2022/10/09 実施】一貫横討広阜県販 第2回(小6)(受検者ORコードあり)   |         |
|                  |                                               | _          | 【2022/10/03 実施】 - 貫模試 第4回(小6)(受検者QRコードあり)                                                  |         |
|                  |                                               |            | 【2022/10/23 実施】―貫模試 横浜市立版 第2回(小6)(受検者QRコードあり)<br>【2022/11/13 実施】―貫模試 11月(小6)(受検者QRコードあり)   |         |

⑦ 以下のように QR コードが表示されるので実施されたテストの解答用紙に貼られた QR コードと名前を確認 しながら、「受検生」を選びます。

| 曾生徒管理   | < | 検索条件     |            |                     |         |      | ]  |      |      |      |
|---------|---|----------|------------|---------------------|---------|------|----|------|------|------|
| 🗋 テスト管理 | ~ | テスト      | [2022/09/0 | 4 実施】全国一貫模試 第2回(小6) | (受検者QRコ | ード ~ |    |      |      |      |
| 受検生・志望校 |   | =-##     | 10         |                     |         |      |    |      |      |      |
| 得点登録    |   | 衣小叶奴     | 10         |                     |         | ~    |    |      |      |      |
| 処理結果    |   |          | 検索         |                     |         |      |    |      |      |      |
| 受験結果登録  |   |          |            |                     |         |      |    |      |      |      |
|         |   | 検索結果:11件 |            |                     |         |      |    |      |      |      |
|         |   | «前へ 1    | 2 次へ »     |                     |         |      |    |      |      |      |
|         |   | $\frown$ |            | QR⊐−ド →             | 受検番号    | 性別   | 氏名 | ふりがな | 志望校1 | 志望校2 |
|         |   | ● 受検生    | 志望校        | 90-90000-002-76239  |         |      |    |      |      |      |
|         |   | ● 受検生    | 志望校        | 90-90000-002-76240  |         |      |    |      |      |      |
|         |   | / 受検生    | 志望校        | 90-90000-002-76241  |         |      |    |      |      |      |
|         |   | / 受検生    | 志望校        | 90-90000-002-76242  |         |      |    |      |      |      |
|         |   | ● 受検生    | 志望校        | 90-90000-002-76243  |         |      |    |      |      |      |

## ⑧ 次の画面で生徒を選んで登録します。

| <b>a</b>       | ■ ログアウト      |
|----------------|--------------|
| 90-90000-002   |              |
| クロノクリエイト 青山教室▼ | 受検生・志望校 [編集] |
| ● 生徒管理 <       |              |
|                | 生徒 登録        |
| □ テスト管理 ✓      |              |
|                | [001] 黒野太郎   |
| 受検生・志望校        | 10021 白頸花子   |
|                | [003] 赤野次郎   |
| 得点登録           |              |
| 処理結果           |              |
| 受験結果登録         |              |
|                |              |

⑨ 登録すると以下のように生徒が登録されます。引き続き志望校の登録を行います。「志望校」をクリック

| <b>A</b>                    |     | =        |          |                    |           |        |      |        |      | ログアウ |
|-----------------------------|-----|----------|----------|--------------------|-----------|--------|------|--------|------|------|
| 90-90000-002<br>クロノクリエイト 青山 | 教室▼ | 受検生・志望校  | [管理]     |                    |           |        |      |        |      |      |
| <b>營</b> 生徒管理               | <   | 検索条件     |          |                    |           |        |      |        |      |      |
| 🗋 テスト管理                     | ~   | テスト      | [2022/09 | /04 実施】全国一貫模試 第2回  | 回(小6)(受検者 | fQR⊐−ŀ | i ~  |        |      |      |
| 受検生・志望校<br>得点登録             |     | 表示件数     | 10       |                    |           |        | ~    |        |      |      |
| 処理結果                        |     |          | 検索       |                    |           |        |      |        |      |      |
| 受験結果登録                      |     |          |          |                    |           |        |      |        |      |      |
|                             |     | 検索結果:11件 |          |                    |           |        |      |        |      |      |
|                             |     | 《前へ 1    | 2 次へ »   | QR⊐−ド 🗸            | 受検番号      | 性別     | 氏名   | ふりがな   | 志望校1 | 志望校2 |
|                             |     | ● 受検1    | 志望校      | 90-90000-002-76239 | 001       | 男      | 黒野太郎 | くろのたろう |      |      |
|                             |     | ● 受検生    | 志望校      | 90-90000-002-76240 |           |        |      |        |      |      |

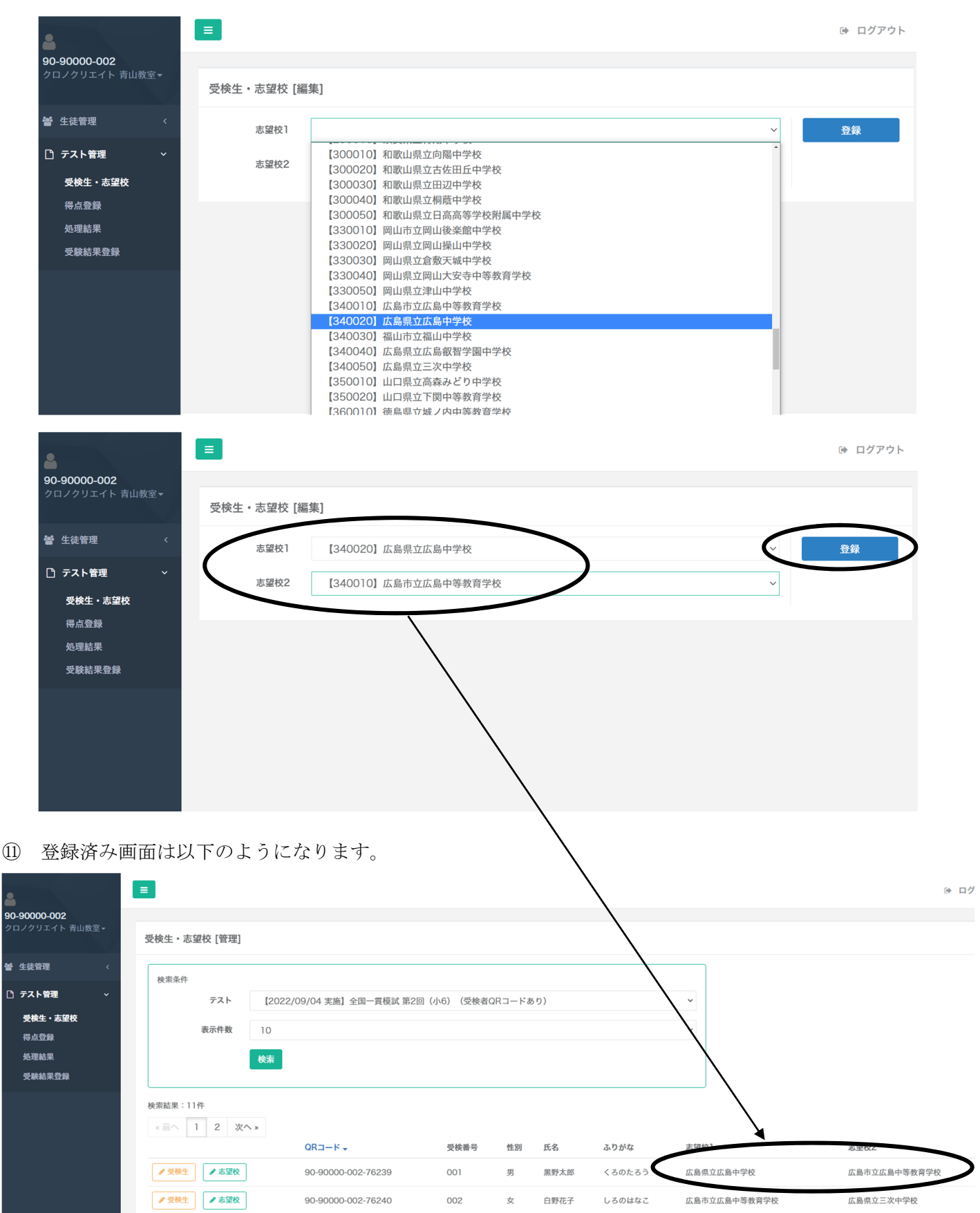

これで登録は終わりです。お疲れさまでした。

● 受検生 ● 志望校

● 受検生 ● 志望校

90-90000-002-76241

90-90000-002-76242

003

男

赤野次郎

あかのじろう

広島県立広島叡智学園中学校

広島県立広島中学校

・個人成績表

実際の答案は返却されません。スキャンしたものを成績表とともに冊子にしてお送りいたします。 テスト情報登録サイト(<u>https://e-canpass.net/login</u>)では各生徒様の成績表および教室内の成績データ(エクセ ル)をテスト返却日以降に確認することができます。